## Ekspederingsanmodning LAR

For å kunne opprette ekspederingsanmodning knyttet til legemiddelassistert rehabilitering (LAR) må pasienten være registrert som en LAR pasient i «Pasientinformasjon» i SFM.

| 1 | Klikk på hamburgermenyen  | dler (11) Legemi  | Legemiddelbehandlinger og andre resepter                          | ■ Pasientinformasjon                                             |                                                                                                    |
|---|---------------------------|-------------------|-------------------------------------------------------------------|------------------------------------------------------------------|----------------------------------------------------------------------------------------------------|
| 2 | Velg «Pasientinformasjon» | lytt legemiddel   | Ekspederingsanmodning<br>Korrespondanselogz<br>Pasientinformasjon | Kristin Alver<br>Fødselsnummer<br>08030372086 (aktivt)<br>Bosted | Multiduse<br>Benjamin Bodin, Skredahain testlegekontor<br>Multidosepotek<br>Testapotek Monier                                                                                                  |
| 3 | Klikk på «Endre»          | INT F<br>Internet | Registrer ny vare<br>Mine innstillinger                           | Testveien 1, 1234 Oslo                                           | Pleie og omsorg<br>Har PLO overtatt tegeniddelansvaret for pasienten?<br>◯ Ja ® Nei                                                                                                    |
| 4 | Velg «Ja» under «LAR»     |                   | Opplæringsmateriell<br>Fish menu                                  |                                                                  | Legemiddelassistert rehabilitering (LAR)<br>Skal pasjenten ha legemiddelassistert rehabilitering (LAR)?                                                                                        |
| 5 | Lagre                     |                   |                                                                   | e                                                                | Ja Ne Kenksjonalitet i SFM>> Skal paskenten inkluderes i rapport for legemiddelgjennomgang? Ja Nei Skal statefunksjonaliteten aktiveres for pasienten? Ja Piel Ja Piel Ja Piel Ja Piel Ja Piel |

- Når du oppretter eller endrer en resept vil du nå få valget om å rekvirere som en del av LAR. Velg «Rekvirer som del av legemiddelassistert rehabilitering (LAR)»
- En dialog åpnes. Søk opp apoteket det er avtale med og som skal utlevere varen.
- 8 Valgt apotek vil deretter vises her.

|       |   |          | < Tilbake                                                                       | ×                                 |
|-------|---|----------|---------------------------------------------------------------------------------|-----------------------------------|
|       |   |          | Netadon tab 40 mg ~                                                             | Ner informasjon 🥆                 |
|       |   | _        | Bruksomelide 1 Diagnoser tra (7)                                                | ATC: NITECI2 Reseptgsupper-       |
|       |   |          | MOT ABSTINENS V                                                                 | (Velg merkenare)                  |
|       |   |          | Book* Boosting*                                                                 | Ordinertau") Labour and           |
| к     | N | (SEPCNE  | Fast v 1+0+0+0 v                                                                | indust av:                        |
|       |   | 01-00-24 |                                                                                 | Behandling startet 1: 22.18.2024  |
| 0     |   |          | Norma Form France Muld                                                          | Tekst til etikett *               |
| 0     | 0 |          |                                                                                 | MOT ABSTINENS<br>1 tablett morgen |
|       |   |          | Freivers* Doscringsenhet* Degedose                                              | Conga Log                         |
| ×     |   |          | Daglig 👻 tablett 🗸                                                              | > Personvern                      |
|       |   |          | Farste dose * Note dose tas (unpoweries)                                        | > Ordineringsvikår                |
| <br>1 | 1 |          | 22.10.2024 <sup>™</sup> Morgen ♥ dd.mm.yyy <sup>™</sup>                         | > Refusjonsberettiget bruk        |
|       |   |          |                                                                                 |                                   |
|       |   |          | (Ny doseringsperiode                                                            |                                   |
|       |   | 22.19.20 | Information til aasient                                                         |                                   |
|       |   |          |                                                                                 |                                   |
|       |   |          |                                                                                 |                                   |
|       |   |          | (Liff environment beas)                                                         |                                   |
|       | • | 10/09/24 | Resept (Fjern resept )                                                          |                                   |
| *     | 2 | 10.06:21 | Refuçionshipemmel*                                                              |                                   |
|       |   |          | Ingen 52 53 54 Wikesskade Hiresept                                              |                                   |
|       |   |          | Manada * Kahat                                                                  |                                   |
|       |   |          | 25 V sk V                                                                       |                                   |
|       |   |          | and Antonia Address I                                                           |                                   |
|       |   |          | Rot Tela mongle Oylog Laun."                                                    |                                   |
|       |   |          |                                                                                 |                                   |
|       |   |          | Kan utleveres (o.m. Nerknad til apotak                                          |                                   |
|       |   |          | dd.mm.yyyy 🖂                                                                    |                                   |
|       |   |          |                                                                                 |                                   |
|       |   |          | Pasienten er registrert som mottaker av legemiddelassistert rehabilitering (LA) | o- 1                              |
|       |   |          | likke rekvirer som del av legemiddelassistert rehabilitering                    |                                   |
|       |   | 6        | (LAII)                                                                          |                                   |
|       |   | 0        | Kewwirer som del av legenisboelassistert rehabilitering (LAH)                   |                                   |
|       |   |          |                                                                                 |                                   |
|       |   |          |                                                                                 |                                   |
|       |   |          | Lagre Moryt                                                                     |                                   |
|       |   |          |                                                                                 |                                   |
|       |   |          |                                                                                 |                                   |
|       |   |          |                                                                                 |                                   |
|       |   |          |                                                                                 |                                   |

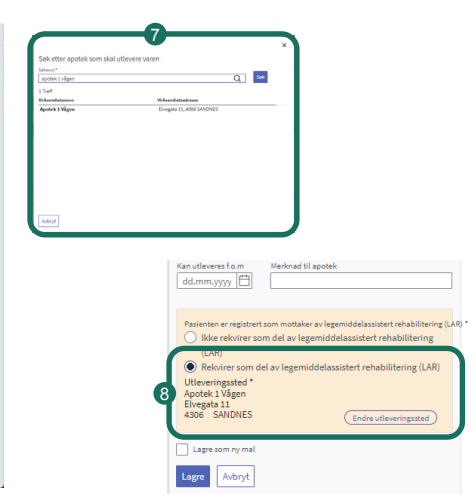

Etter lagring vil oppføringen vises i LIB med taggen LAR. Linjen er grønn og kan signeres og sendes.

Etter sending vil apotek/utleverer få beskjed om at resepten inneholder informasjon om ekspederingsanmodning.

Etter sending er LIB-linjen hvit. Den har fortsatt tag som viser at dette er en LARoppføring. Informasjon vil også vises i detaljer

|       | LAR<br>Metadon                  | mikst oppl | 170 mg/1 flask |
|-------|---------------------------------|------------|----------------|
|       | Cetirizin                       | tab        | 10 mg          |
|       | Parafin, flytende, Vaselin, gul | øyesalve   | 200 mg/1 g, 80 |
| BEHOV |                                 |            |                |
|       | Oksykodon                       | depottab   | 60 mg          |
|       | Etylmorfin                      | mikst oppl | 1,7 mg/1 ml    |